## USGS Statewide Aerial Photo Collection:

## http://earthexplorer.usgs.gov/

## To find indexes:

- 1. In the box labeled "Select your database(s)" select Aerial Photo Mosaic under Aerial Photography
- 2. In the box labeled Enter your Search Criteria:
  - Enter location and press Search.
  - If you have a specific time period you are interested in, enter a date range
- 3. Zoom to your location. To select an area to search for, click once for the top left corner of the selection area and click again for the bottom right corner of the selection area.
- 4. Scroll down and select 100 for the number of results and hit search.
- 5. Wait for the status of the data set to say "completed." Then click on "results."
- 6. To view an index:
  - On this page, you'll find the date, agency, scale, altitude, etc. of the photo mosaic.
  - Under Show Footprint, click "show" to see the footprint of the index on the map.
  - Under Show Full Resolution JPEG, click "show" to view the full size index.
- 7. To find a photo:
  - Pinpoint the location you are interested in. You may need an atlas or other map to reference because the photos do not have labeled features.
  - Take note of the number on the corner of the photo. This is the number you will need to find your aerial photo in the collection.